Login to Self Service. You can access the Course Catalog from any of the following menus: Student Planning, Advising, Faculty, or Employee.

| Hello, Welcome to Colleague Self-Service!<br>Onose a category to get started.                              |                                                                                                    |
|----------------------------------------------------------------------------------------------------|----------------------------------------------------------------------------------------------------|
| Banking Information<br>Here you can very and update your banking information.                              | Employee<br>Here you can weak your tax form conserts, samings statements, barking information, and smecards |
| Advising<br>Here you can access your advisees and provide guidance & feedback on their accelenic planning. | Faculty Here you can also your active classes and submit goades and warvers for students.                   |

From the Student Planning, Advising, Faculty, or Employee drop down menu at the top, select Course Catalog.

| Not secure   dev-colleague-ss.washcoll.e | du8004/Student/Flaming/Advisors                | and tracky manifest to A | Q 🖈 🖬 \varTheta : |
|------------------------------------------|------------------------------------------------|--------------------------|-------------------|
| Gova fra<br>WASHINGTON                   | COLLEGE                                        | ۵ ۵                      | ?                 |
| Daily Work 🗸                             | Advising Advising Overview                     |                          |                   |
| Who would                                | Advising Overview ?<br>Advising Summary Sheets |                          |                   |
| Name or ID:                              | Type a name or Filter: Student Advi            | isor Search              | Advisees          |

#### SUBJECT SEARCH

Subject Search is the default search type. Select the subject you would like to view from the list. On the next page, <u>make sure to select the term you would like to view.</u>

| Search for Courses a                                                     | nd Course Sections                                                                                                    |
|--------------------------------------------------------------------------|----------------------------------------------------------------------------------------------------|
| Filter Results                                                           | Filters Applied: Anthropology X                                                                                              |
| <ul> <li>AVAILABILITY</li> <li>SUBJECTS</li> </ul>                       | ANT-104 Intro to World Music & Ethno (4 Credits)                                                                             |
| Anthropology (36)                                                        | An introduction to music of the world, including popular, fol<br>while investigating the ways music acquires meaning in perf |
| LOCATIONS     On Campus (27)     Off Campus (5)                          | Requisites: None Offered: Other All Vaars                                                                                    |
| ~ TERMS                                                                  | Unered. Other, Air rears                                                                                                    |
| Spring 2019 (11)<br>Fall 2018 (10)                                       | ANT-105 Introduction to Anthropology (4 Credits)                                                                             |
| * DAYS OF WEEK                                                           | The study of human diversity with emphasis on cultural ant<br>relationships and global forms of inequality. The course exa   |
| Monday (7)<br>Tuesday (8)<br>Wednesday (9)<br>Thursday (7)<br>Friday (3) | skills. Introduction to ethnography.           Requisites:         None           Locations:         On Campus               |

On this page you can view course descriptions and prerequisite information. You can also view the terms/years that courses may be offered.

[Please note it is possible that some of this information is out of date or inaccurate. If you see any information that should be updated, please contact Ashley Turlington directly at <u>aturlington2@washcoll.edu</u>.]

| ANT-105 Intro                                                                                                    | oduction to Anthropology (4 Credits) Add Course to Plan |  |  |  |  |  |
|----------------------------------------------------------------------------------------------------|---------------------------------------------------------|--|--|--|--|--|
| The study of human diversity with emphasis on cultural anthropology. Topics include the anthropological perspective, resources of culture, organization of material life, systems of<br>elationships and global forms of inequality. The course examins how anthropologists apply their skills to solve contemporary human social problems. Basic ethnographic interviewing<br>skills. Introduction to ethnography. |                                                         |  |  |  |  |  |
| Requisites:                                                                                                    | None                                                    |  |  |  |  |  |
| Locations:                                                                                                    | On Campus                                               |  |  |  |  |  |
| Offered:                                                                                                    | All Terms, All Years                                    |  |  |  |  |  |
| <ul> <li>View Ava</li> </ul>                                                                                                    | <ul> <li>View Available Sections for ANT-105</li> </ul> |  |  |  |  |  |

To view section information, click "View Available Sections for..."

| 441-105 IIIU                                        | oduction to Anthropology (4 Credits)                                                                               |                                                                                                    |                                                                                        |
|-----------------------------------------------------|----------------------------------------------------------------------------------------------------|----------------------------------------------------------------------------------------------------|----------------------------------------------------------------------------------------|
| he study of hi<br>elationships a<br>kills. Introduc | uman diversity with emphasis on cultural a<br>ind global forms of inequality. The course e<br>tion to ethnography. | anthropology. Topics include the anthropological perspective<br>examins how anthropologists apply their skills to solve conte | , resources of culture, organization of mai<br>mporary human social problems. Basic et |
| Requisites:                                         | None                                                                                                    |                                                                                                    |                                                                                        |
| Locations:                                          | On Campus                                                                                                    |                                                                                                    |                                                                                        |
| Offered:                                            | All Terms, All Years                                                                                               |                                                                                                    |                                                                                        |
| Y View Av                                           | vailable Sections for ANT-105                                                                                      |                                                                                                    |                                                                                        |
| Spring 20                                           | 10                                                                                                    |                                                                                                    |                                                                                        |
| Shung ro                                            |                                                                                                    |                                                                                                    |                                                                                        |
| Introduc                                            | tion to Anthropology 10                                                                                            |                                                                                                    | Add                                                                                    |
|                                                     |                                                                                                    |                                                                                                    | Abd :                                                                                  |
| Seats                                               | Times                                                                                                    | Locations                                                                                                    | Instructors                                                                            |
| Seats<br>20                                         | Times<br>T/Th 8:30 AM - 9:45 AM<br>1/21/2019 - 5/10/2019                                                           | Locations<br>On Campus, Cromwell Hall 101<br>Lecture                                                                          | Instructors<br>Lampman                                                                 |
| Seats<br>20<br>Introduc                             | Times           T/Th 8:30 AM - 9:45 AM<br>1/21/2019 - 5/10/2019           tion to Anthropology 11                  | Locations<br>On Campus, Cromwell Hall 101<br>Lecture                                                                          | Lampman Add 5                                                                          |
| Seats<br>20<br>Introduc<br>Seats                    | Times           T/Th 8:30 AM - 9:45 AM<br>1/21/2019 - 5/10/2019           tion to Anthropology 11           Times  | Locations On Campus, Cromwell Hall 101 Lecture Locations                                                                      | Add 5                                                                                  |

To view course descriptions for special topics courses, or view the number of seats available, click on the bold, underlined course title.

| FNN( 204 40 C T                 | Four internet in the second sector                                 |
|---------------------------------|--------------------------------------------------------------------|
| ENV-294-10 SpTp:<br>Spring 2019 | Envirnm'ti Communicat'n                                            |
| Instructors                     | Bible (jbible2@washcoll.edu, 410-778-2800)                         |
| Meeting                         | M, W, F 9:30 AM 10:20 AM                                           |
| Information                     | 1/21/2019 - 5/10/2019                                              |
|                                 | On Campus, Goldstein 117 (Lecture)                                 |
| Dates                           | 1/21/2019 - 5/10/2019                                              |
| Seats Available                 | 16 of 16 Total                                                     |
| Credits                         | 4                                                                  |
| Grading                         | Graded, Pass/Fail, Audit                                           |
| Requisites                      | A ENV 101 - Must be completed prior to taking this course.         |
| Course<br>Description           | No Description Available                                           |
| Additional                      | Environmental communication is a powerful tool to convey importa   |
| Information                     | and complex environmental topics to diverse audiences. In many     |
|                                 | environmental careers. a central skill will be communicating about |

### **ADVANCED SEARCH**

You can also search for courses using the Advanced Search option.

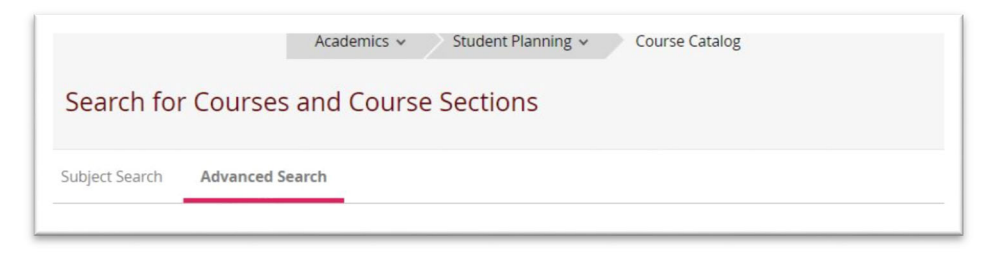

On this search page you can search for specific courses if you have the course numbers, or narrow down your search as much as you'd like. You are only required to select one item on this screen. Beyond that it is up to you how much you would like to filter.

| Term         |        | Meeting Start Date | Meeting End Date |
|--------------|--------|--------------------|------------------|
| Select Term  |        | ▼                  | M/d/yyyy         |
| Courses      |        |                    |                  |
| Subject      |        | Course number      | Section          |
| Subject      |        | ▼ Course number    | Section          |
| Subject      |        | ▼ Course number    | Section          |
| + Add More   |        |                    |                  |
| Jays Of Week |        |                    |                  |
| Sunday       | Monday | Tuesday            | Wednesday        |
| Thursday     | Friday | Saturday           |                  |

**QUICK TIP!** You can search for courses that might meet certain major requirements, or minor requirements. For example, if you would like to find courses that might count toward the Gender Studies requirement, select Gender Studies from the Course Type filter. The Course Type filter is available on the Advanced Search page, and on the results page of any search.

|  |  | es | ler Stud |
|--|--|----|----------|
|  |  |    |          |
|  |  |    |          |

#### **"SEARCH FOR COURSES..." FIELD**

At any time, you can also search for a course in the Search for Courses box. Type in any course or subject you would like to view. You can type in as much or as little as you'd like – **just remember to** select the term you'd like to view on the results page!

For example, typing in "ENG" will produce all English courses. Typing in "Anthropology" will produce all Anthropology courses. If you enter in a subject and course number, the course you searched for will appear in the results at the top – followed by all other courses in that subject.

| S  | Academics   Student Flamming   Course Catalog  Search for Courses and Course Sections | Search for courses | ٩ |
|----|---------------------------------------------------------------------------------------|--------------------|---|
| Su | ubject Search Advanced Search                                                         |                    |   |